# **Anleitung HSG-Guard**

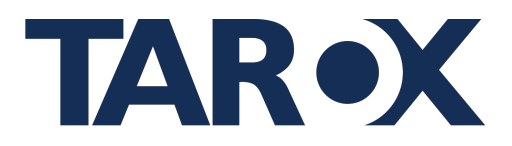

n>scale9

Ihr Kennwort ist abgelaufen und muss geändert werden!

Kennwort änder

••••

••••

Kennwort ändern

Altes Kennwor

Neues Kennworf

Neues Kennwort bestätiger

## Schritt 1: Kennwort ändern

Wenn Sie die Benutzeransicht verwenden möchten, müssen Sie zunächst sich mit den Anmeldedaten die Sie per E-Mail zugesendet bekommen haben anmelden, anschließend werden Sie aufgefordert ihr Passwort zu ändern, als erstes geben Sie ihr vorläufiges Passwort ein, was Sie per E-Mail zugesendet bekommen haben. Nun müssen Sie sich ein neues Passwort ausdenken was am besten aus 10 - 12 Ziffern, Buchstaben, Sonderzeichen und Zahlen besteht, um die Sicherheit des Kontos zu gewährleisten, was Sie sich im Anschluss notieren sollten, um den Prozess der Meldung nachvollziehen zu können.

**WICHTIG:** Teile dein Passwort keinen Dritten! Jeder der deine Anmeldedaten hat, kann deine Meldung einsehen! Benutzen sie für jede Anwendung ein neues Passwort!

### Schritt 2: Darstellungmöglichkeit einstellen

Im zweiten Schritt können Sie die Darstellung auswählen, wie Sie das Portal nutzen wollen, sei es Hell, Dunkel oder Kontrastreich.

Tipp: Dunkel oder Kontrastreich ist angenehmer für die Augen 😌

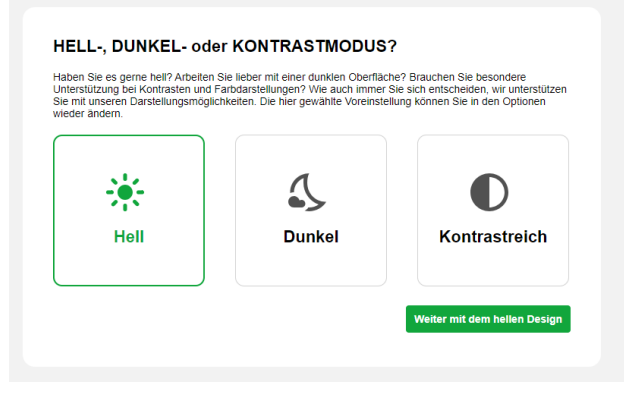

### Schritt 3: Auswählen des Falles

Wenn sie sich in der Benutzeroberfläche befinden, gehen sie auf den Reiter "**Daten**", um Einsicht in die Fälle ihres Mandanten zu bekommen.

Anschließend gehen Sie auf "**HWGS**", um den Ordner "**Hinweisgeberschutzgesetz**", zu sehen.

Gehe anschließend auf deinen Mandanten (mit Linksklick), in diesem Fall Beispiel ist es die "**Musterpflege GmbH**", um Einsicht auf die Meldungen der Melder zu haben, die Sie nun verwalten können.

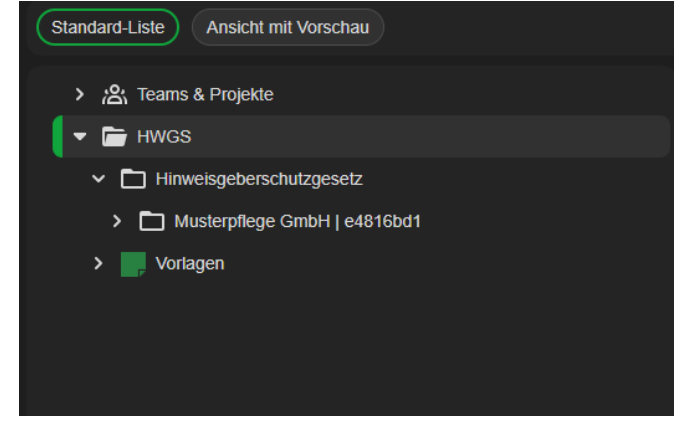

# **Anleitung HSG-Guard**

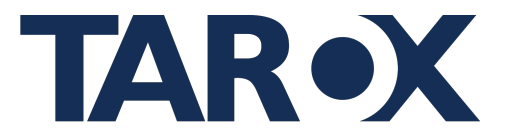

## Schritt 4: Meldung verwalten

Um die Meldung einzusehen, erscheint unten eine Auflistung der abgegebenen Meldungen, klicke auf eine x beliebige Meldung, um sie verwalten zu können. In diesem Beispiel ist es die Meldung mit dem Titel "**Muffin Vorfall**". Bestätige die Auswahl mit einem Linksklick.

| $\cup$ | 03036264    |                | Gemeldet | Niedrig  | manuela.muste |
|--------|-------------|----------------|----------|----------|---------------|
|        | a68ba3ee    | Muffin Vorfall | Gemeldet | Niedrig  | manuela.muste |
| _      | <br>f0 7000 |                | 0        | No. data |               |

# Schritt 5: Fallbearbeitung

Kommen wir nun zur Fallbearbeitung. Unter dem Reiter "**Falldaten**", befinden Sich alle personenbezogenen Daten des Melders, sofern er sie angegeben hat. Und entsprechende Informationen zum Fall (siehe Bild):

| Vortal     Vortal     Faloumer     Infair-     Cernidot an     Abgeddiosen an     Abgeddiosen an     Status*   Cernidot an     Abgeddiosen an     Status*   Cernidot an     Abgeddiosen an     Status*   Cernidot an     Abgeddiosen an     Status*   Cernidot an     Abgeddiosen an     Abgeddiosen an     Status*   Cernidot an   Status*   Cernidot an   Status*   Cernidot an   Abgeddiosen an </th |  |  |  |  |  |  |  |
|----------------------------------------------------------------------------------------------------|--|--|--|--|--|--|--|
|                                                                                                    |  |  |  |  |  |  |  |
|                                                                                                    |  |  |  |  |  |  |  |
|                                                                                                    |  |  |  |  |  |  |  |
|                                                                                                    |  |  |  |  |  |  |  |
|                                                                                                    |  |  |  |  |  |  |  |
| Vergehvortlich                                                                                                    |  |  |  |  |  |  |  |
|                                                                                                    |  |  |  |  |  |  |  |
| Begründung für unbegrenzte Aufbewahrung                                                                                                    |  |  |  |  |  |  |  |
| Hier können Sie freiwillig persönliche Daten angeben. Diese können die Untersuchungen unterstützen und ermöglichen es, Sie zu kontaktieren. Wenn Sie keine persönlichen Daten angeben wollen, können Sie geme auch eine vorübergehende E-Mail-Adresse angeben, um gegebenentalls bei Rückfragen kontaktiert zu werden.                                                                                  |  |  |  |  |  |  |  |
|                                                                                                    |  |  |  |  |  |  |  |
|                                                                                                    |  |  |  |  |  |  |  |
|                                                                                                    |  |  |  |  |  |  |  |
|                                                                                                    |  |  |  |  |  |  |  |
|                                                                                                    |  |  |  |  |  |  |  |
| er                                                                                                    |  |  |  |  |  |  |  |

Unter "Vorfall" können sie die Details dieser Meldung einsehen (Was?, Wer?, Wann?, Wo?).

Unter "**Priorität**" können sie die Dringlichkeit des Falles bestimmen.

Wenn der Status des Falles auf "**In Bearbeitung**" gesetzt wurde erscheint unter "**Aufbewahrungsdatum**" die Aufbewahrungszeit des Falles sollte diese verfallen kann sie strafrechtlich verfolgt werden.

# WICHTIG: Es gibt Fristen, die eingehalten werden müssen!

- 1. Wenn der Fall gemeldet wurde, muss er bis sieben Tage nach der Meldung auf "**In Bearbeitung**" gestellt werden.
- 2. Wenn der Fall "**In Bearbeitung**" steht, hat der Benutzer drei Monate Zeit für die Bearbeitung.
- 3. Wenn der Fall als "**Abgeschlossen**" gesetzt ist, besitzt dieser Vorfall eine Aufbewahrungspflicht von drei Jahren!

# **Anleitung HSG-Guard**

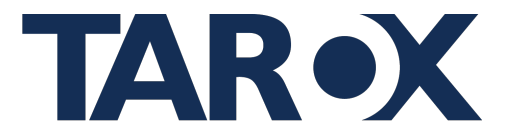

### Schritt 6: Konversation mit dem Melder

Unter dem Reiter "Konversation", kann der Benutzer mit dem Melder kommunizieren.

#### Notizen zu '2023-11-21 | '

fc56c780-b859-4906-a369-d1d9e866de6a@bc51aa1d (fc56c780-b859-4906-a369-d1d9e866de6a@bc51aa1d), Dienstag, 21. November 2023, 14:34:59, (V 1): Dies ist eine Test Nachricht

#### Notiz hinzufügen

Geben Sie bitte die Notiz ein.